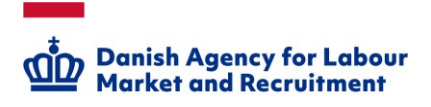

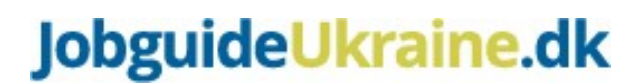

## Коротка інструкція про те, як заповнити резюме на Jobnet Для тих, хто шукає роботу в Данії

Для того, щоб ви швидко отримали роботу, важливо, щоб центр зайнятості та роботодавці могли знайти ваше резюме. У резюме на Jobnet є певна мінімальна інформації, яку необхідно заповнити.

 Зайдіть на Jobnet за допомогою MitID або NemID. Ви повинні використовувати свій CPR-номер під час входу за допомогою MitID або NemID. Ви також можете використовувати адміністративний номер соціального страхування. Якщо у вас немає MitID або NemID, ваш центр зайнятості може допомогти вам створити ім'я користувача та пароль для входу на Jobnet. Після того, як ваш центр зайнятості отримав ім'я користувача та пароль, увійдіть, натиснувши "He маєте MitID? Перейдіть до входу з паролями користувачів" [Har du ikke MitID? Gå til log ind med brugerkoder].

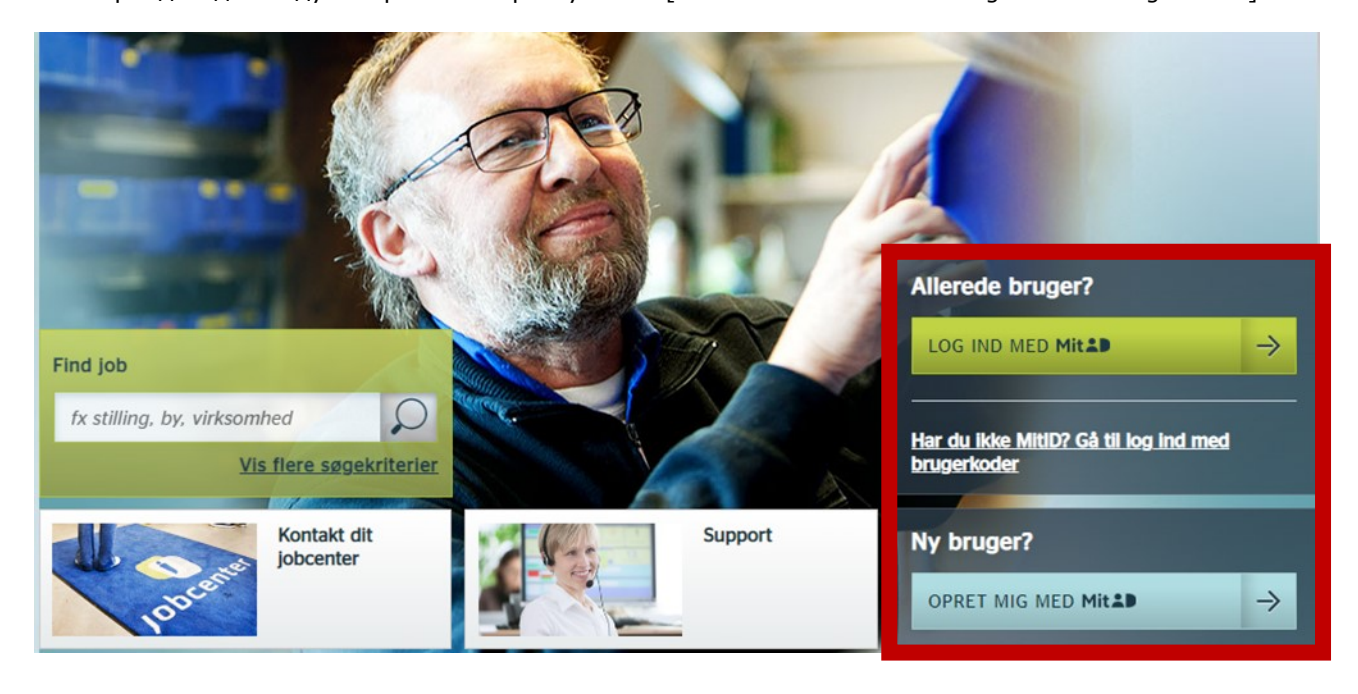

2. Натисніть на "Пошук роботи" [JOBSØGNING] у верхньому меню, коли ви зайшли на Jobnet.

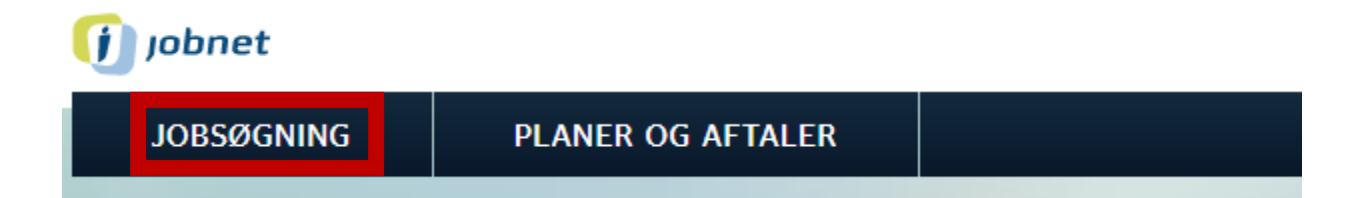

3. Натисніть на "Резюме" [CV-oplysninger].

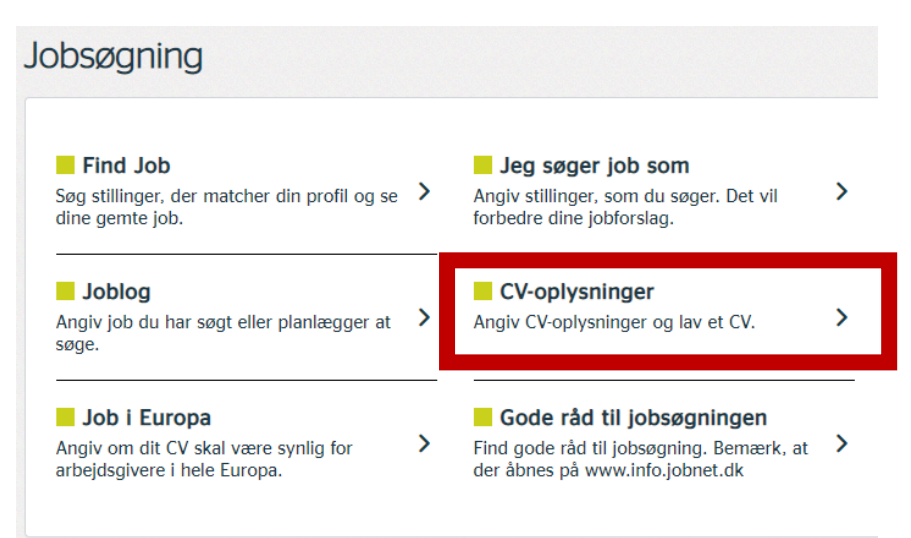

- 4. Створіть своє резюме на Jobnet. (Принаймні, вкажіть досвід роботи та освіту):
  - а. Досвід роботи (тут потрібно вказати посаду і час, коли працювали на цій посаді).

## Arbejdserfaring

- + Tilføj arbejdserfaring
- b. Освіта (Тут необхідно вказати назву вашої конкретної освіти, рівень освіти і коли ви закінчили навчання).

## Uddannelse

+ Tilføj uddannelse

с. Також вкажіть, якими іноземними мовами ви можете спілкуватися, а також іншу інформацію, яка релевантна для пошуку роботи. (Наприклад, це можуть бути курси, сертифікати, ITдосвід, волонтерство або інші кваліфікації, про які ви хочете поінформувати). Це не є частиною мінімальної інформації, яку вам потрібно надати для того, щоб ваше резюме міг знайти центр зайнятості та роботодавці, але ви можете вказати це, якщо воно є релевантним для вашого пошуку роботи.

| Tilføj indhold til dit CV<br>Du kan tilføje flere oplysninger til dit CV. Det bliver lettere for en arbejdsgiver at finde dig i CV-<br>databasen, jo flere oplysninger du tilføjer. |                    |                 |
|----------------------------------------------------------------------------------------------------|--------------------|-----------------|
| +                                                                                                    | +                  | +               |
| Kurser                                                                                                    | Certificeringer    | Kvalifikationer |
| +                                                                                                    | +                  | +               |
| Sprog                                                                                                    | Frivilligt arbejde | IT erfaring     |

5. Натисніть на "Я подаю заявку на роботу як" [Jeg søger job som]

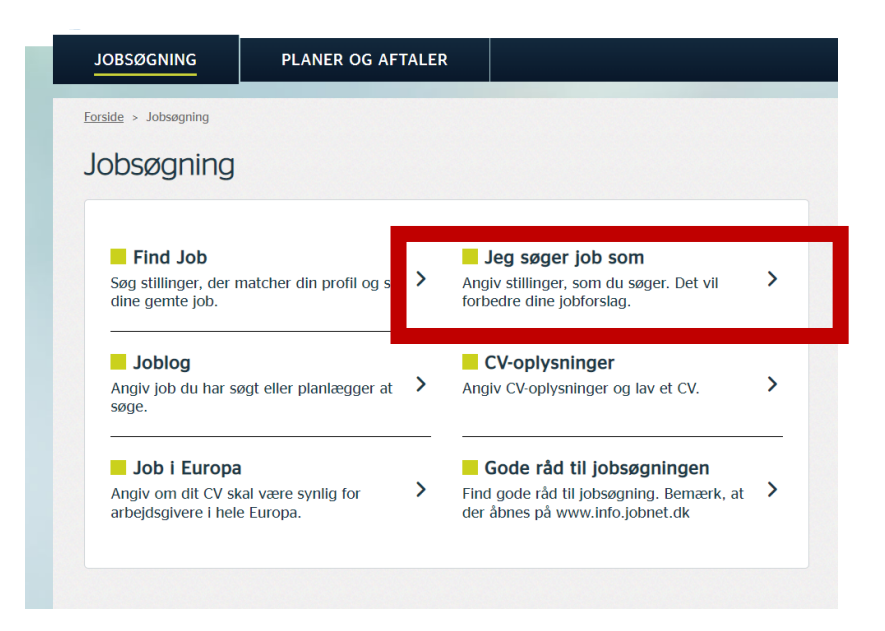

6. Вкажіть назви посад, які ви розглядаєте як можливу роботу, і напишіть, чи є ви дипломованим фахівцем та / або маєте досвід роботи на відповідних посадах.

| Hvad søger je | g som?                            |
|---------------|-----------------------------------|
| Stilling:     | Indtast mindst 3 bogstaver / tegn |
| Uddannet:     | ◯ Ja  ● Nej                       |
| Erfaring:     | 🔾 Ja 🖲 Nej                        |
|               | Fortryd Gem ->                    |
|               | TILFØJ JOB +                      |

7. Вкажіть умови працевлаштування, позначивши/поставивши хрестик: чи ви шукаєте роботу на повний робочий день / неповний робочий день, коли ви можете почати роботу, чи хочете ви постійну або тимчасову роботу, і чи шукаєте роботу на загальних умовах.

| Ansættelsesbetingelser                                                       |                                                                                                    |  |
|------------------------------------------------------------------------------|----------------------------------------------------------------------------------------------------|--|
|                                                                              |                                                                                                    |  |
| <b>Ugentlig arbejdstid:</b><br>Ønsker du at arbejde fuldtid<br>eller deltid? | Fuldtid                                                                                                    |  |
| <b>Ansættelsesstart:</b><br>Hvornår kan du starte i nyt<br>job?              | Hurtigst muligt Efter aftale                                                                                                    |  |
| Ansættelsesform:<br>Hvilken ansættelsesform er du<br>interesseret i?         | Fast ansættelse Tidsbegrænset aftale                                                                                                    |  |
| Ansættelsesbetingelser:<br>Søger du job med særlige<br>ansættelsesvilkår?    | <ul> <li>Almindelige betingelser</li> <li>Job der passer til efterlønnere og seniorer</li> <li>Job med løntilskud til førtidspensionister</li> <li>Læs om reglerne for job med løntilskud til<br/>førtidspensionister</li> </ul> |  |

8. Натисніть на своє ім'я у верхньому правому кутку першої сторінки Jobnet, а потім на "Особиста інформація" [Personlig oplysninger]. (Тут ви повинні, як мінімум, вказати номер телефону або електронну пошту, за допомогою яких центр зайнятості та роботодавці можуть сконтактувати з вами).

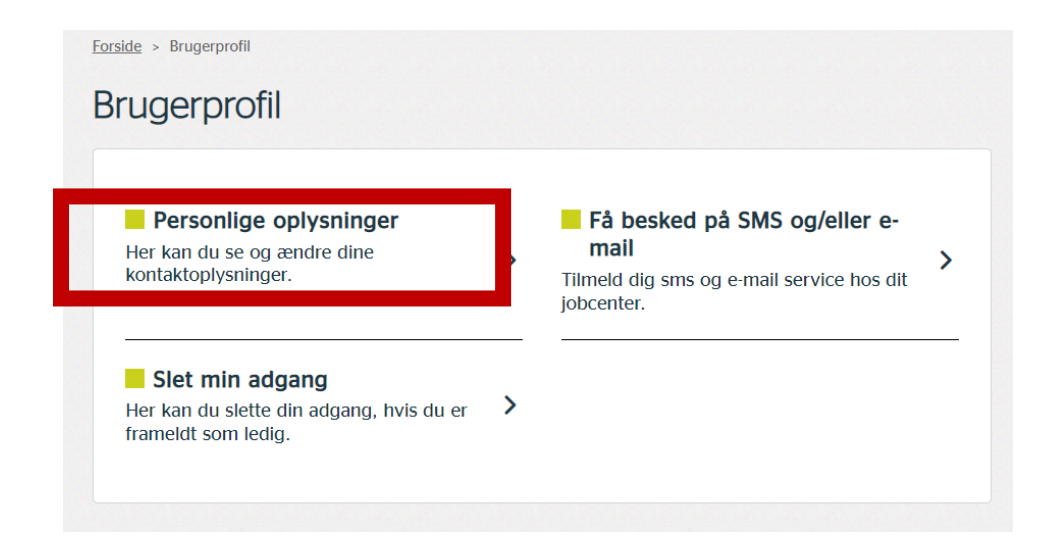